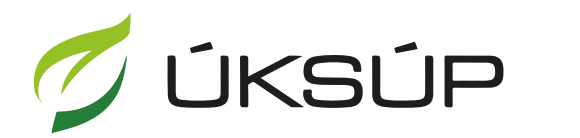

ÚSTREDNÝ KONTROLNÝ A SKÚŠOBNÝ ÚSTAV POĽNOHOSPODÁRSKY V BRATISLAVE

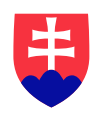

## Manuál pre hlásenie o zmene v registrácii vinohradu

Kontakt na technickú podporu ÚKSÚP:

podporacur@uksup.sk

+421 2 5988 0215 +421 2 5988 0372 +421 2 3278 6347 otvorenie stránky s elektronickými službami ÚKSÚP : <u>https://cur.uksup.sk/public/service-list</u>
 V prípade, že je užívateľ už prihlásený v systéme CÚR, na hlavnej stránke ( nastaví sa na ňu tlačidlom v ľavom hornom rohu ) má pripravený odkaz na elektronické služby ÚKSÚP

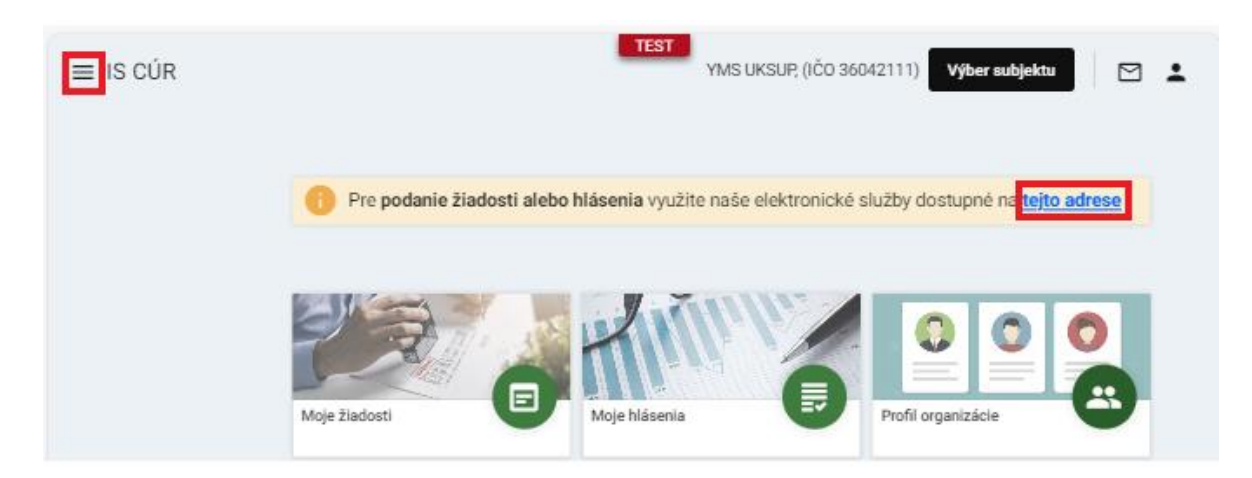

2. výber "Register vinohradov" v záložke "Hlásenia a oznámenia"

| Oficiálna stránka <b>ÚKSÚP •</b> Slovensky •                                                                                                    |
|----------------------------------------------------------------------------------------------------|
| Elektronické služby                                                                                                    |
| Na stránke Elektronické služby sa nachádzajú elektronické formuláre, ktoré sa využívajú<br>pri podávaní úkonov a hlásení voči Ústrednému kontrolnému a skúšobnému ústavu<br>poľnohospodárskemu. |
| Kontakt na technickú podporu ÚKSÚP: <u>podporacur@uksup.sk</u>                                                                                                    |
| +421 2 5988 0215, +421 2 5988 0372, +421 2 3278 6347                                                                                                    |
| Žiadosti         Hlásenia a oznámenia         Datasety                                                                                                    |
| Register vinohradov                                                                                                    |
| Register obchodníkov s vinárskymi produktmi                                                                                                    |
| Register ekologickej poľnohospodárskej výroby                                                                                                    |
| <u>Hlásenia spotreby hnojív a spotreby a predaja prípravkov na ochranu rastlín</u>                                                                                                    |
| Hlásenie o celkovom množstve sekundárnych zdrojov živín a kompostov uvedených do obehu                                                                                                    |
| <u>Ohlasovanie hnojív s označením ES alebo CE</u>                                                                                                    |
|                                                                                                    |
|                                                                                                    |
| Prevádzkovateľom služby je Ústredný kontrolný a skúšobný ústav<br>poľnohospodársky v Bratislave                                                                                                 |

3. voľba služby "Hlásenie o zmene v registrácii vinohradu" a "Prejsť na službu"

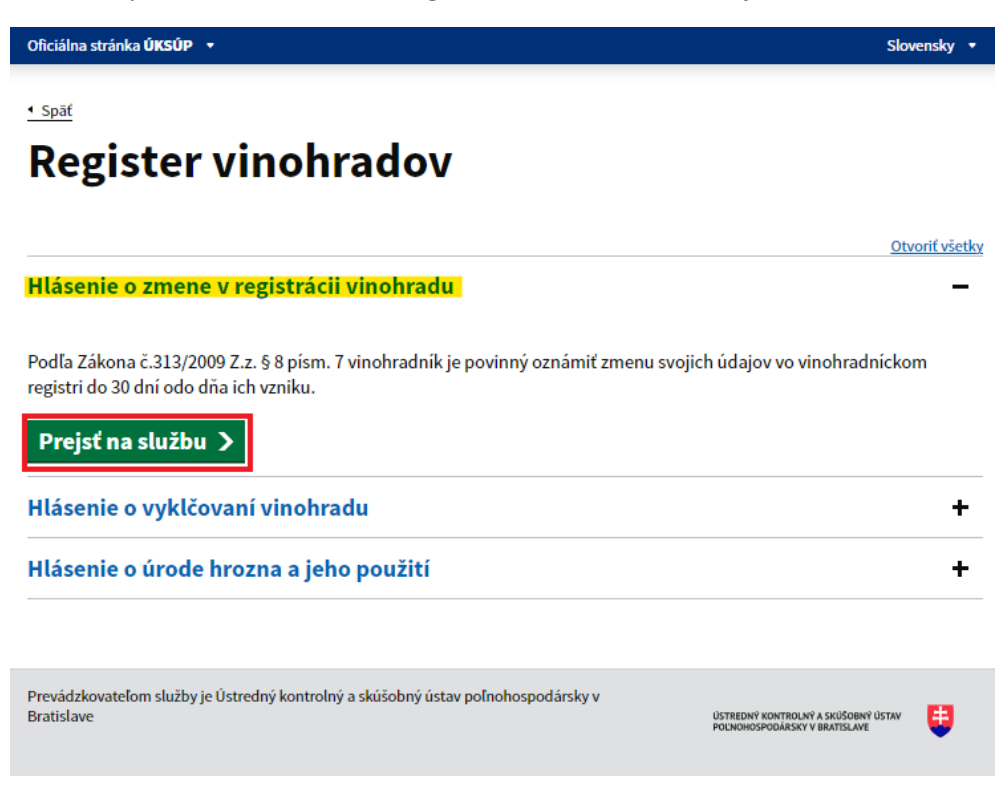

4. vyplnenie prihlasovacích údajov a následné prihlásenie cez tlačidlo "**Prihlásiť sa**" ( ako **Prihlasovacie meno** uviesť registrovaný email )

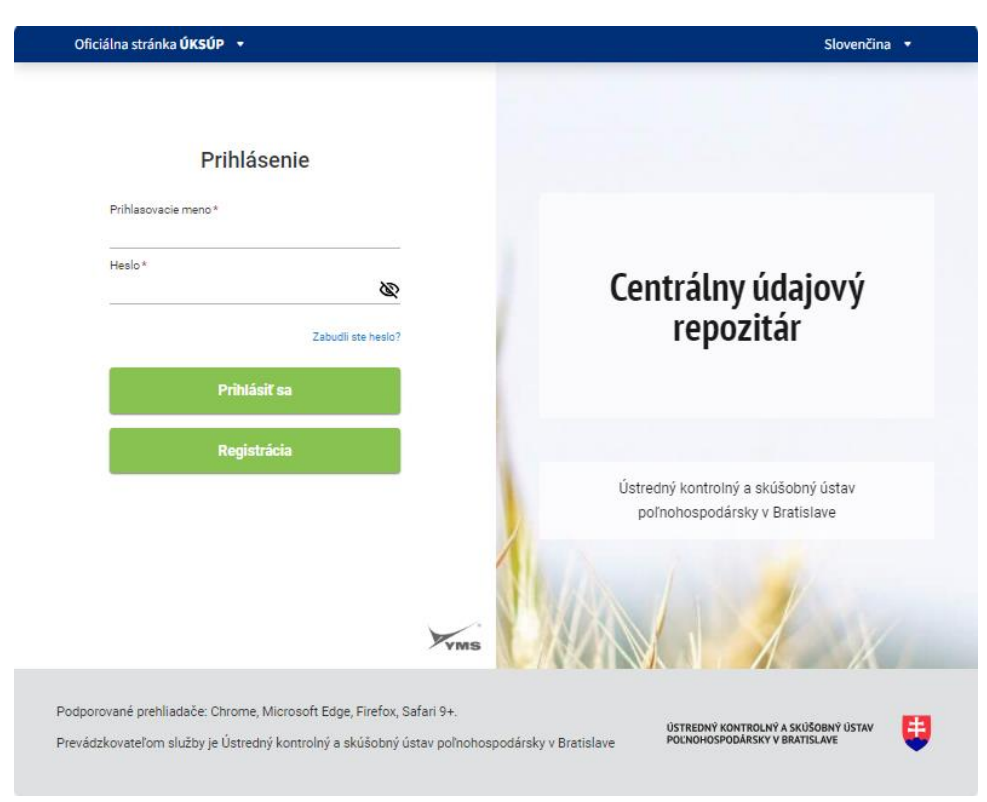

5. zobrazia sa základné údaje hlásenia, kde sa uvedie registračné číslo vinohradu a dôvod zmeny, možné je vybrať aj kontaktnú osobu a v prípade potreby doplniť poznámku, na ďalšiu záložku sa pokračuje prostredníctvom tlačidla v pravom hornom rohu formulára a postupne sa skontrolujú či aktualizujú všetky údaje uvedené pri registrácii vinohradu

| Detail žiadosti / hláser                  |                                                                         |
|-------------------------------------------|-------------------------------------------------------------------------|
| Číslo hlásenia<br>Subjekt<br>Typ hlásenia | Zíušiť Pokračovať Základné údaje                                        |
| registrácii vinohradu                     | Nápoveda pre podanie žiadosti / hlásenia                                |
| Základné údaje                            | Údaje žiadosti / hlásenia                                               |
|                                           | Typ žiadosti / hlásenia *<br>Hlásenie o zmene v registrácii vinohradu 🔹 |
|                                           | Údaje žiadateľa / ohlasovateľa                                          |
|                                           | žiedateľ / Ohlasovateľ<br>YMS vinárstvo, (IČO 98765432)                 |
|                                           | Registračné číslo vinohradu *                                           |
|                                           | Kontaktná osoba 👻                                                       |
|                                           | Poznámka                                                                |
|                                           | Uveďte dôvod zmeny (čo požadujete v registrácii zmeniť)                 |

6. následne sa skontrolujú prípadne aktualizujú základné údaje o užívateľovi vinohradu, prípadne aj adresy a kontaktné osoby a pokračuje sa na ďalšiu záložku tlačidlom "Pokračovať"

| ≡ Detail žiadosti / hlásenia                                |                                 |                     |            |                    | TE                 | Zrušiť podan | ie 🔶 🗠 🖉         | <u>.</u> |
|-------------------------------------------------------------|---------------------------------|---------------------|------------|--------------------|--------------------|--------------|------------------|----------|
| Číslo hlásenia<br>V-2024/359                                | Žiadateľ                        |                     |            |                    |                    |              | Zrušiť Pokračova | sf.      |
| <sup>Subjekt</sup><br>YMS vinárstvo, (IČO 98765432)         | Nápoveda pr                     | e podanie žiadosti  |            |                    |                    |              |                  | $\sim$   |
| Typ hlásenia<br>Hlásenie o zmene v registrácii<br>vinobradu | Názov subjektu<br>YMS vinárstvo |                     |            |                    |                    |              |                  | 1        |
| Základné údaie                                              | ičo<br>98765432                 |                     |            |                    | IČ DPH (VAT)       |              |                  | .        |
|                                                             | DIČ                             |                     |            |                    |                    |              |                  |          |
| Udaje o uživateľovi vinohradu                               |                                 |                     |            |                    |                    |              | _                | .        |
| Registračné informácie vinohradu                            | Právna forma                    |                     |            |                    |                    |              |                  |          |
| Parcely                                                     | Zastupiteľské o<br>Telefón      | orgány iných štátov | /          |                    | Email              |              |                  |          |
| Lokalizácia vinohradu                                       | +911421398                      |                     |            |                    | peter.mikulas@ym   | s.sk         |                  | _        |
|                                                             | Fakturačné úda                  | je                  |            |                    |                    |              |                  |          |
| Charakteristika vinohradu                                   |                                 | 4004062             |            |                    |                    |              |                  |          |
| Odrody                                                      | BIC SWIFT                       | 4004903             |            |                    |                    |              |                  | _        |
| Prílohy                                                     | GIBASKBX                        |                     |            |                    |                    |              |                  |          |
|                                                             | Adresa subjektu                 |                     |            |                    |                    |              | Pridať adresu    | ••       |
|                                                             | Typ adresy                      | Obec                | Ulica      | Orientačn<br>číslo | é Súpisné<br>číslo | PSČ          | Štát             | _        |
|                                                             | Adresa mi                       | Tmava               | Ulica Horn |                    | 1                  | 91900        | Slovenská        | - Filt   |
|                                                             |                                 |                     |            |                    |                    |              |                  | æ –      |

7. skontrolujú sa prípadne aktualizujú registračné informácie vinohradu, vo vypĺňaní žiadosti sa pokračuje opäť tlačidlom v pravom hornom rohu formulára

| ≡ Detail žiadosti / hlásenia                                           | TEST     Zrušiť podanie     ←     ☑     ▲                                                                                                 |
|------------------------------------------------------------------------|----------------------------------------------------------------------------------------------------|
| Číslo hlásenia<br>V-2024/359                                           | Registračné informácie vinohradu Zrušiť Pokračovať                                                                                        |
| <sup>Subjekt</sup><br>YMS vinárstvo, (IČO 98765432)                    | (1) Nápoveda pre podanie žiadosti ~                                                                                                    |
| <sup>Typ hlásenia</sup><br>Hlásenie o zmene v registrácii<br>vinohradu | Vzfah užívateľa k vinohradu * Vlastník Vinohradnícka obec *                                                                               |
| Základné údaje                                                         | Blahová X T<br>Katastrálne územie zaradenia vinohradu *<br>Blahová (okras: Junaiaká Stada)                                                |
| Údaje o užívateľovi vinohradu                                          | Vinohradnícký hon *<br>Test                                                                                                    |
| Registračné informácie vinohradu                                       | Číslo povolenia na opätovnú výsadbu<br>d45                                                                                                |
| Parcely                                                                | Registračné číslo vinohradu z ktorého sa registrovaný vinohrad odčlenil ③<br>r45                                                          |
| Lokalizácia vinohradu                                                  | <sup>Poznámka</sup><br>Vinohrad evidovaný na pôvodných parceliach katastra nehnuteľností v rozsahu: 1892/003 . Parcely je potrebné nanovo |
| Charakteristika vinohradu                                              | aktualizovat v ziadosti, na zálozke Parcely.                                                                                              |
| Odrody                                                                 |                                                                                                    |
| Prílohy                                                                |                                                                                                    |

8. nasleduje záložka so zaevidovanými parcelami, ďalšie parcely možno vyplniť dvomi spôsobmi

## TEST ≡ Detail žiadosti / hlásenia Zrušiť podanie Ĉíslo hlásenia Parcely Zrušiť Pokračovať V-2024/359 Nápoveda pre podanie žiadosti YMS vinárstvo, (IČO 98765432) Katastrálne územie zaradenia vinohradu Typ hlásenia + Q =Q Hľadať kat. územie i 🛛 🖓 🎜 🖓 Hlásenie o zmene v registrácii Blahová (okres: Dunajská Streda) vinohradu -8 4 Základné údaje Formulár pre zaevidovanie parcely 53 Údaje o užívateľovi vinohradu 0 Katastrálne územie\* 🛈 Blahová (okres: Dunajská Streda) X -Registračné informácie vinohradu O C O E Parcely Pridať parcelu Číslo parcely \* Lokalizácia vinohradu Parcely •••• Charakteristika vinohradu Číslo parcely Katastráln Register Odrody územie Ŧ Blahová (... C 350/1 Filtre Prilohy С 428/1 Blahová (... .... Stipce 50 km 1 Banskobystrický kraj © Geodis, Eurosense

9. prvým spôsobom je voľba typu parcely C alebo E, následným zadaním čísla parcely a kliknutím na tlačidlo "Pridať parcelu"

| Katastrálne územ<br>Šamorín (okre                           | ie zaradenia vino<br>s: Dunajská S | hradu<br>treda)        |                              |          |              |  |  |
|-------------------------------------------------------------|------------------------------------|------------------------|------------------------------|----------|--------------|--|--|
| Formulár pre zaevidovanie parcely                           |                                    |                        |                              |          |              |  |  |
| Katastrálne úze<br>Šamorín (o<br>Císlo parcely *<br>3377/26 | mie* ①<br>kres: Dunajsk<br>E       | á Streda)<br>Pridať pa | arcelu                       | ×        | •            |  |  |
| Parcely                                                     |                                    |                        |                              | Odstráni | ť            |  |  |
| Katastráln<br>územie                                        | Register                           | Číslo<br>parcely       | Celková<br>plocha<br>parcely | Číslo LV | Drul<br>pozi |  |  |
| Šamorín (                                                   | С                                  | 3377/26                | 12 114                       | 1754     | Orn =        |  |  |
|                                                             |                                    |                        |                              |          | re 🔳 Stipce  |  |  |

10. do vytvoreného záznamu o parcele sa automaticky doplnia údaje z katastra nehnuteľností, v prípade potreby je možné kliknutím na číslo LV stiahnuť a následne zobraziť Výpis z listu vlastníctva

| Parcely              |          |                  |                              |          |                 |           | Odstrániť       |        |
|----------------------|----------|------------------|------------------------------|----------|-----------------|-----------|-----------------|--------|
| Katastráln<br>územie | Register | Číslo<br>parcely | Celková<br>plocha<br>parcely | Číslo LV | Druh<br>pozemku | Umiestner | Právny<br>vzťah |        |
| Šamorín (            | С        | 3377/26          | 12 114                       | 1754     | Orná pôda       | Pozemok   |                 | - File |
|                      |          |                  |                              |          |                 |           |                 | e      |

11. druhým spôsobom je výber parciel priamo v mapovom okne v pravej časti formulára, predtým je možné si prispôsobiť zobrazenie mapového okna filtrovaním mapových vrstiev napríklad parciel C a E, prepínaním podkladových máp, filter vrstiev sa po nastavení skryje "krížikom"

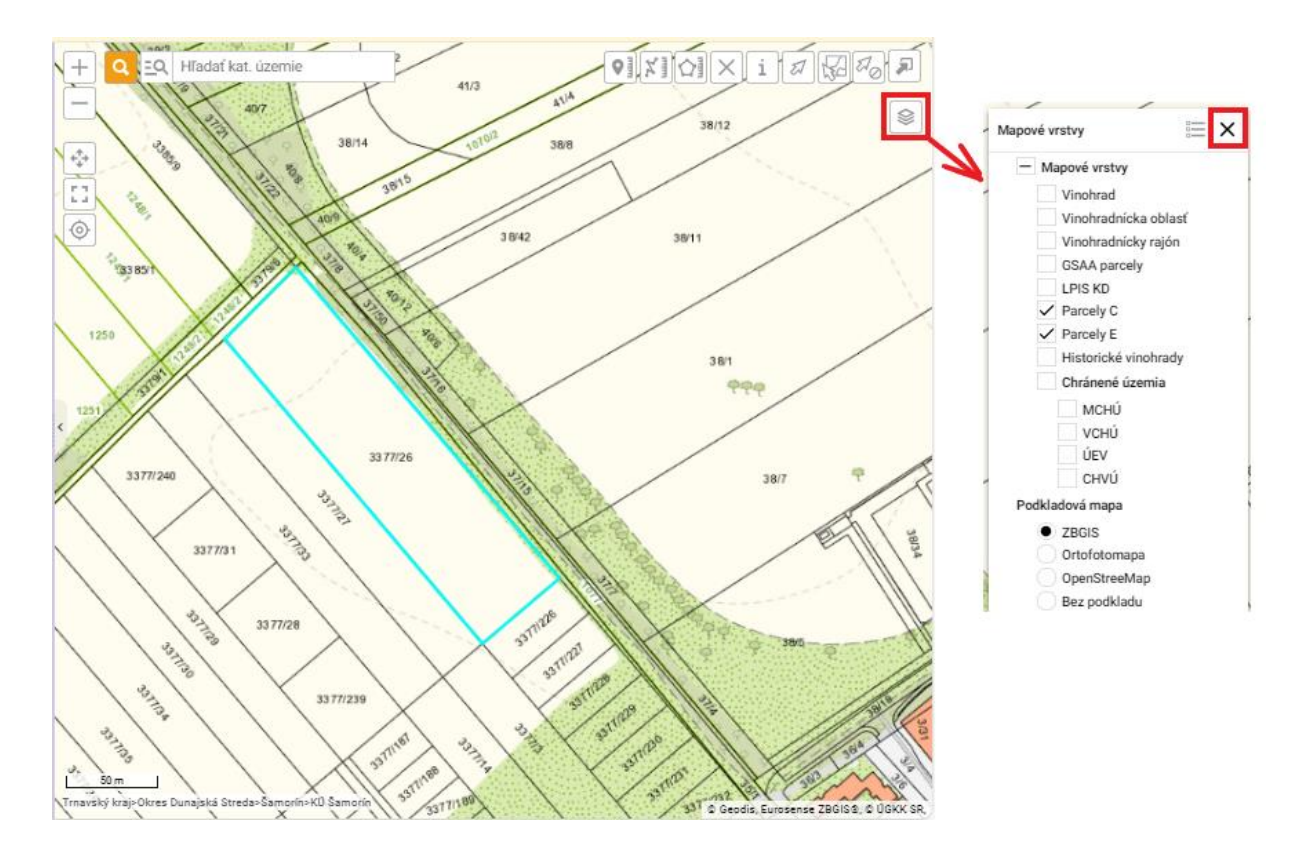

12. parcelu je možné zo zoznamu odstrániť po označení záznamu a následnom kliknutí na príslušné tlačidlo, po zaevidovaní všetkých parciel sa pokračuje na ďalšiu záložku tlačidlom v pravom hornom rohu formulára

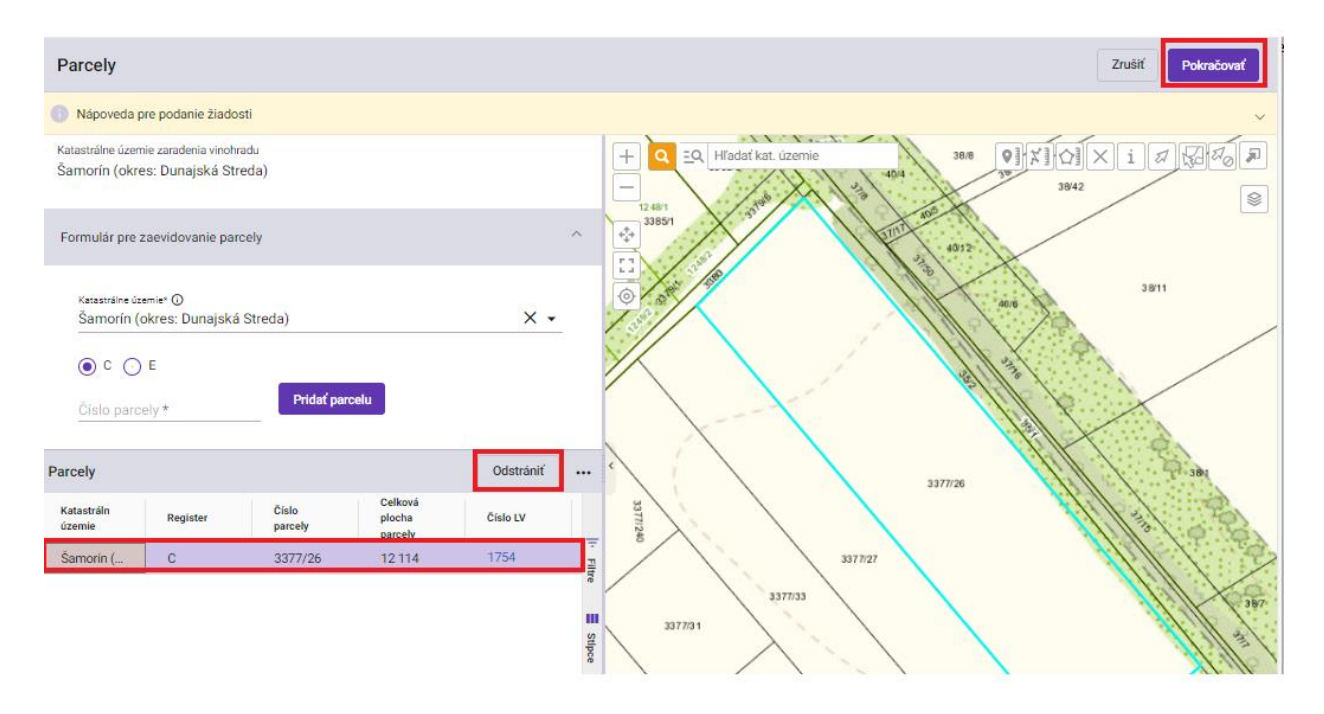

13. v záložke **"Lokalizácia vinohradu**" sa môže upraviť zakreslená skutočná plocha vinohradu aktivovaním tlačidla **"**<sup>2</sup>" a presunutím zlomových bodov obrysovej čiary vinohradu, dvojklikom v poslednom bode obrysovej čiary sa dokončí zakresľovanie plochy a farba obrysu sa zmení na zelenú. Zakreslenú plochu je možné aj odstrániť a nanovo zakresliť.

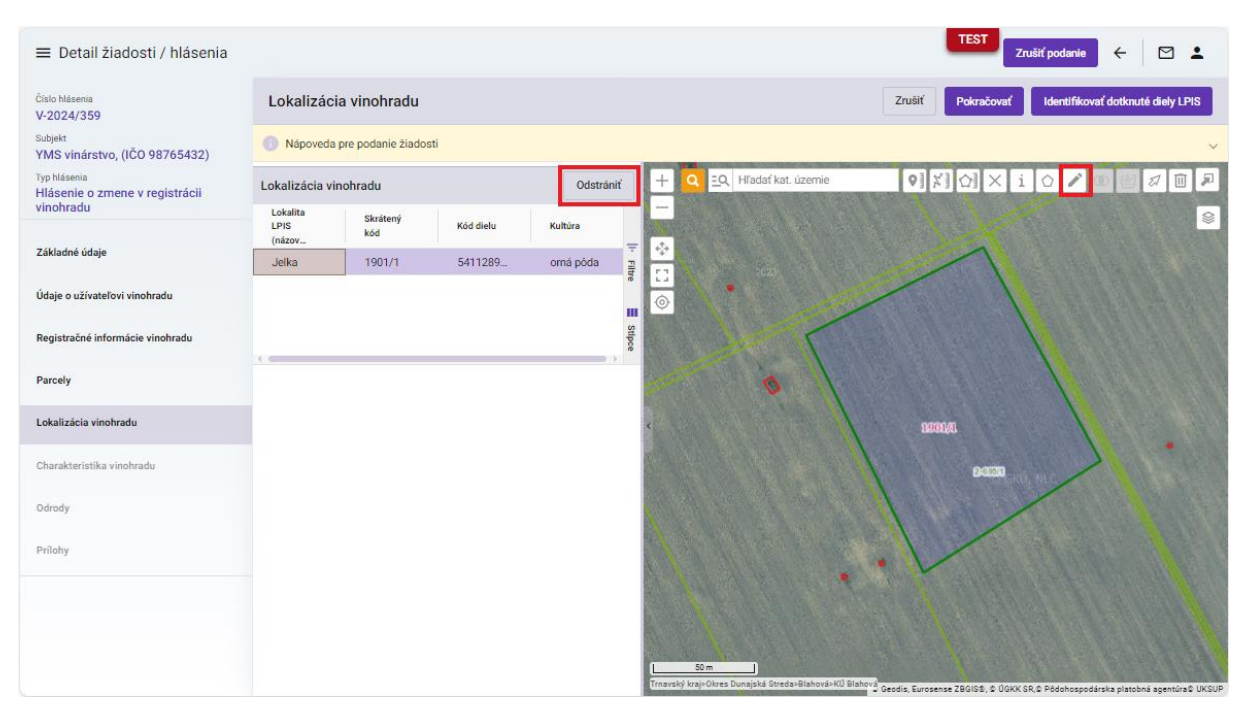

TIP : V hornej oranžovo podfarbenej časti každého formulára je pripravená jednoduchá nápoveda k vyplneniu údajov.

Pre zjednodušenie zakreslenia plochy vinohradu je k dispozícii viacero funkcií ako napríklad priblíženie alebo oddialenie mapy kolieskom myši alebo tlačidlami "+" a "-", prípadne si možno mapu zväčšiť na celú obrazovku

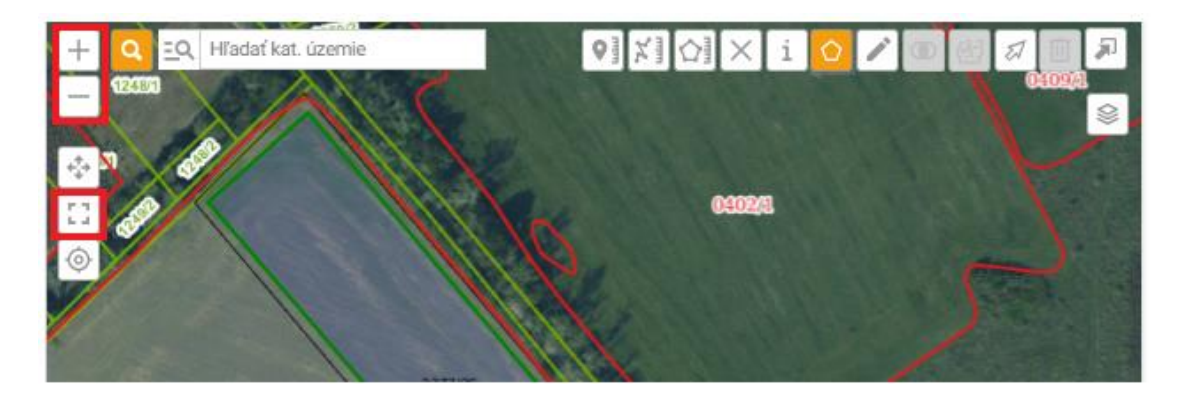

V prípade potreby možno využiť aj funkcie meraní vzdialeností, plôch alebo presných súradníc bodu, označené merania sa odstránia tlačidlom "🖂"

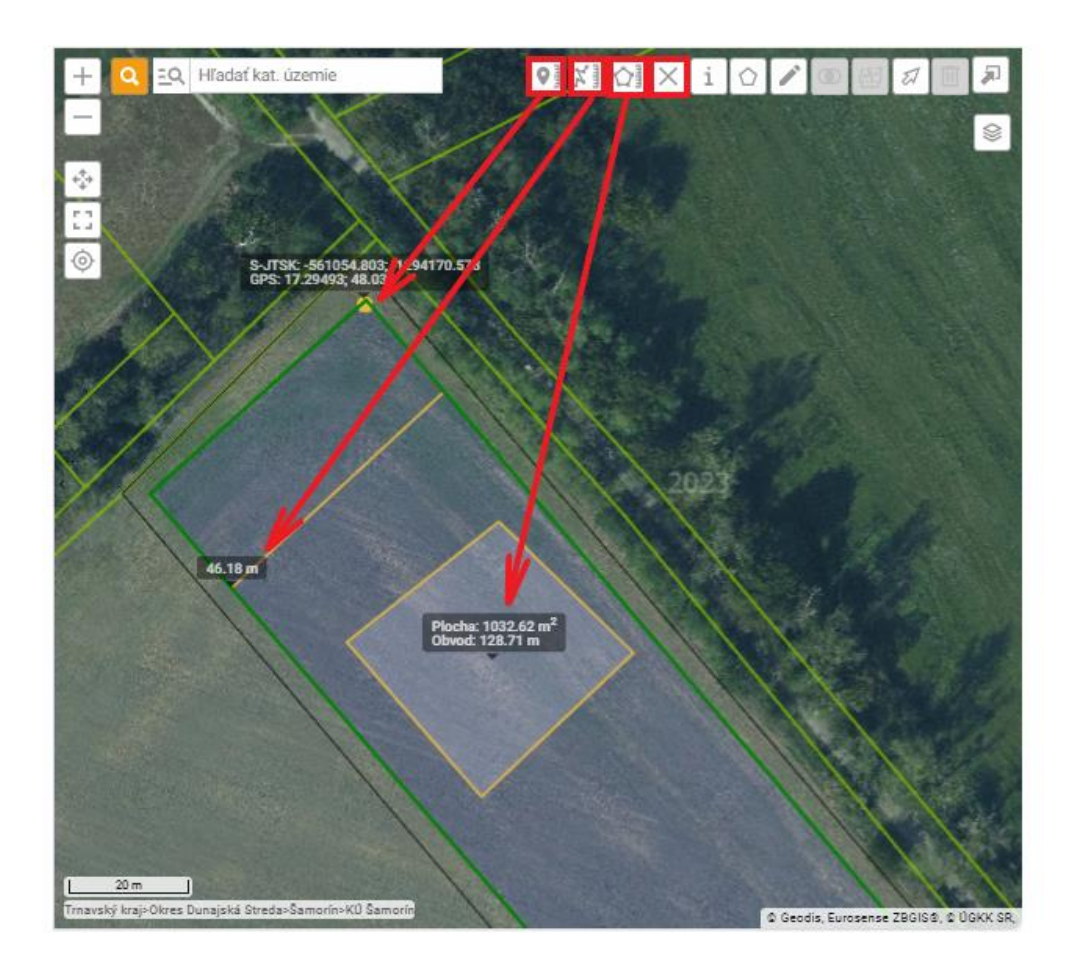

Umožnené je samozrejme zakresliť aj viacero plôch vinohradu, zakresľovanie ďalšej plochy sa spustí tlačidlom "O"

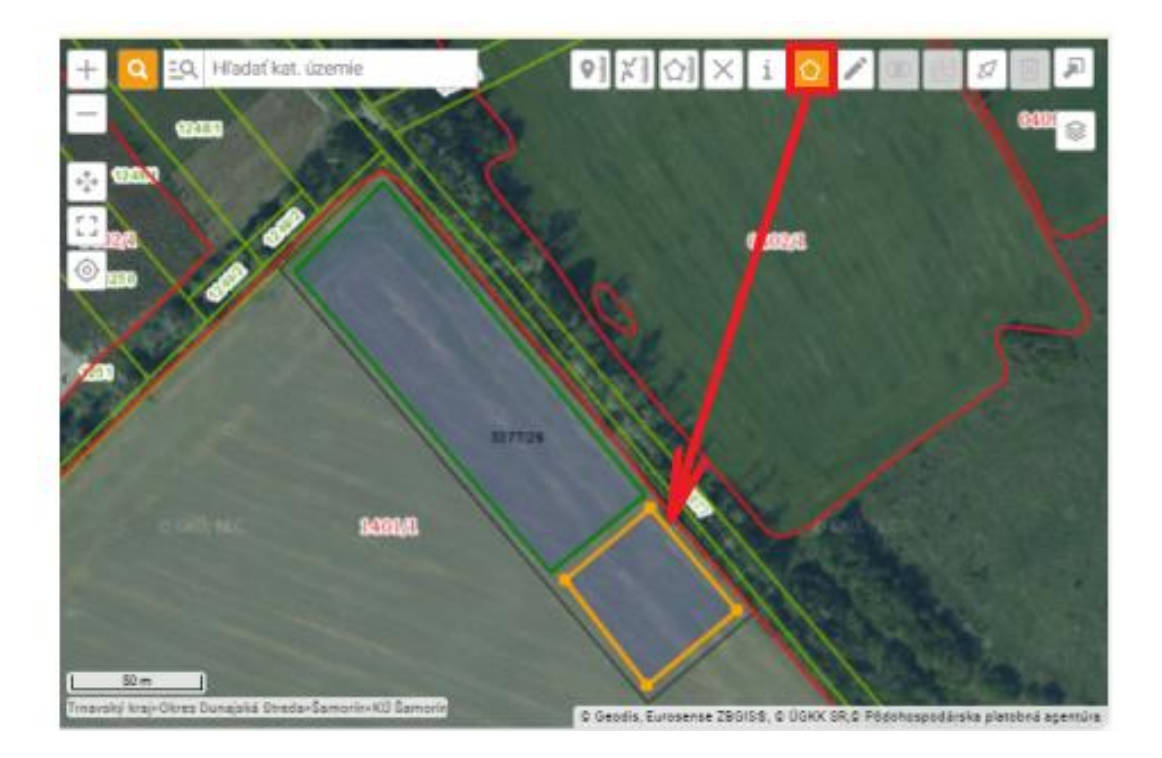

Viacero zakreslených plôch vinohradu možno spojiť do jedného prvku, jednotlivé plochy sa označia po kliknutí na tlačidlo " a následne sa spoja príslušným tlačidlom

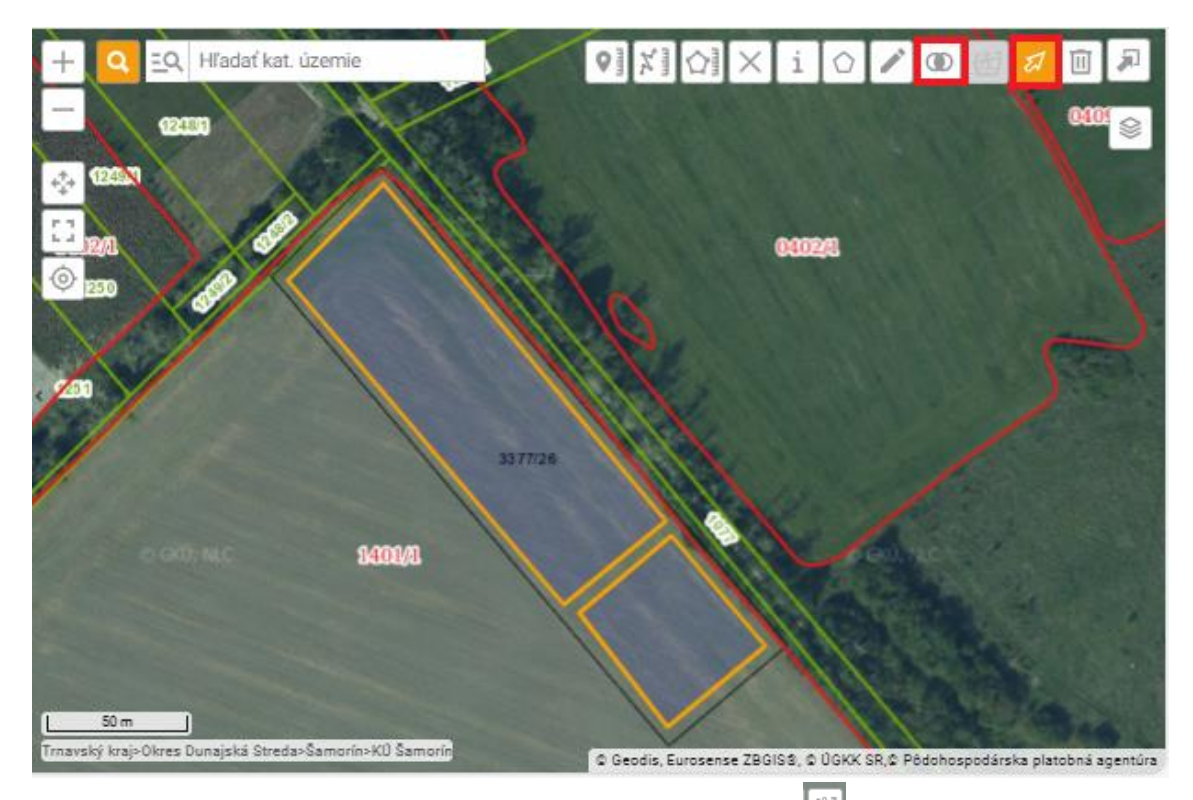

Spojené plochy zasa možno po označení rozdeliť tlačidlom "📴 "

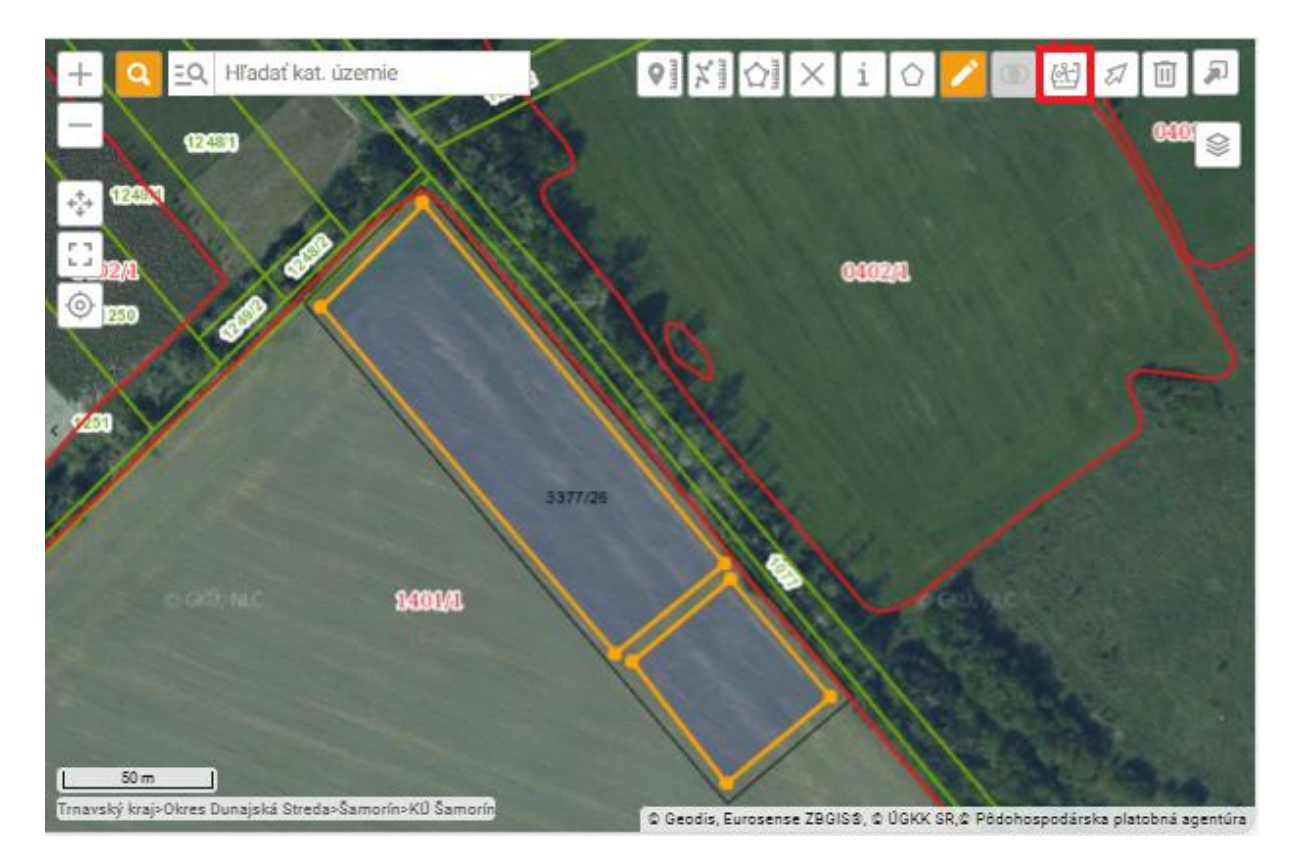

14. po zakreslení plochy vinohradu sa kliknutím na tlačidlo v pravom hornom rohu formulára doplní zoznam pôdnych dielov LPIS

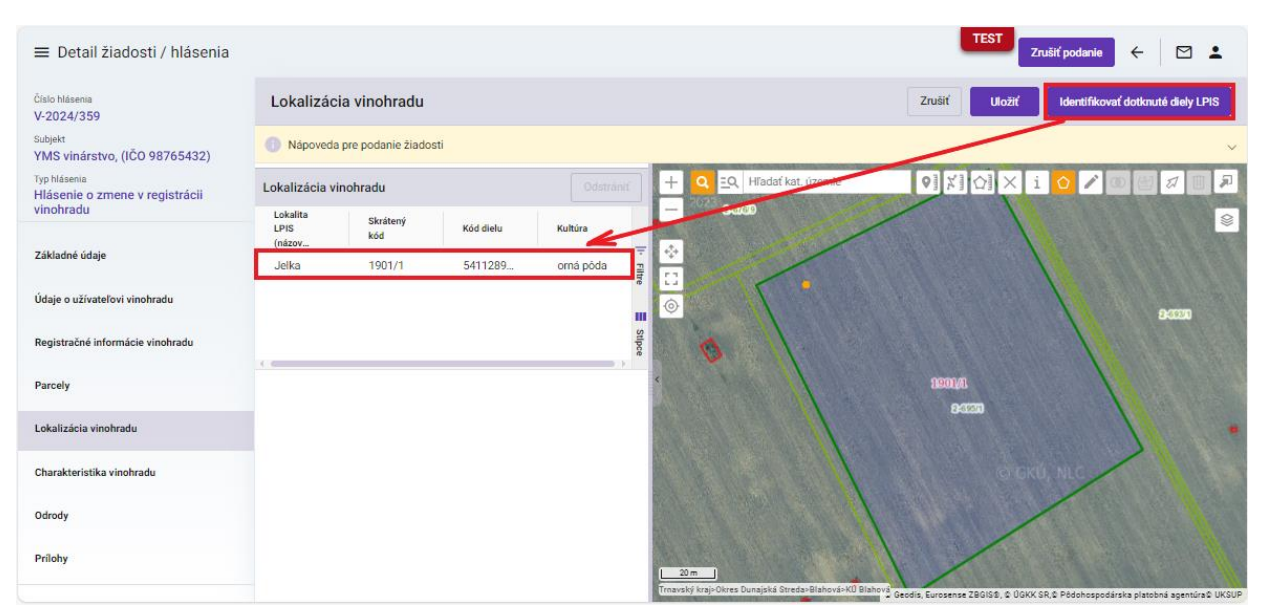

15. identifikovaný pôdny diel LPIS je možné v prípade potreby po označení záznamu zmazať tlačidlom "**Odstrániť**" a následne plochu vinohradu prekresliť a diel LPIS opäť identifikovať

| Lokalizád                  | cia vinohradu       |           |           |                                |                                | Zrušiť        | Uložiť           | Identifikovať dotk      | nuté diely LPIS    |
|----------------------------|---------------------|-----------|-----------|--------------------------------|--------------------------------|---------------|------------------|-------------------------|--------------------|
| Nápoved                    | a pre podanie žiado | osti      |           |                                |                                |               |                  |                         |                    |
| Lokalizácia v              | vinohradu           |           | Odstrániť | + Q EQ Hl'adat                 | kat. územie                    | 0]] X]]       | ☆]×i             |                         |                    |
| Lokalita<br>LPIS<br>(názov | Skrátený<br>kód     | Kód dielu | Kultúra   | - 2:0700                       |                                |               |                  |                         |                    |
| Jelka                      | 1901/1              | 5411289   | orná pôda | Fill Fill                      |                                |               |                  |                         |                    |
|                            |                     |           |           |                                |                                |               |                  | 1                       |                    |
|                            |                     |           |           |                                |                                |               |                  |                         | 2:000              |
| _                          |                     |           |           | bce 🚫                          | 1.                             |               |                  |                         |                    |
|                            |                     |           |           | •                              | 1                              | 1901/1        |                  |                         |                    |
|                            |                     |           |           |                                | 1                              | 83            | 27               |                         |                    |
|                            |                     |           |           |                                |                                |               |                  |                         |                    |
|                            |                     |           |           |                                |                                |               |                  | I, NLC                  |                    |
|                            |                     |           |           |                                |                                |               |                  |                         |                    |
|                            |                     |           |           |                                |                                |               | /                |                         |                    |
|                            |                     |           |           | []                             |                                | /             |                  |                         |                    |
|                            |                     |           |           | Trnavský kraj>Okres Dunajská š | Streda>Blahová>KŰ Blahová Geod | is, Eurosense | ZBGIS®, © ÚGKK ( | R,© Pôdohospodárska pla | tobná agentúra© Uk |

16. po zaevidovaní pôdnych dielov LPIS sa pokračuje na ďalšiu záložku opäť tlačidlom v pravom hornom rohu formulára

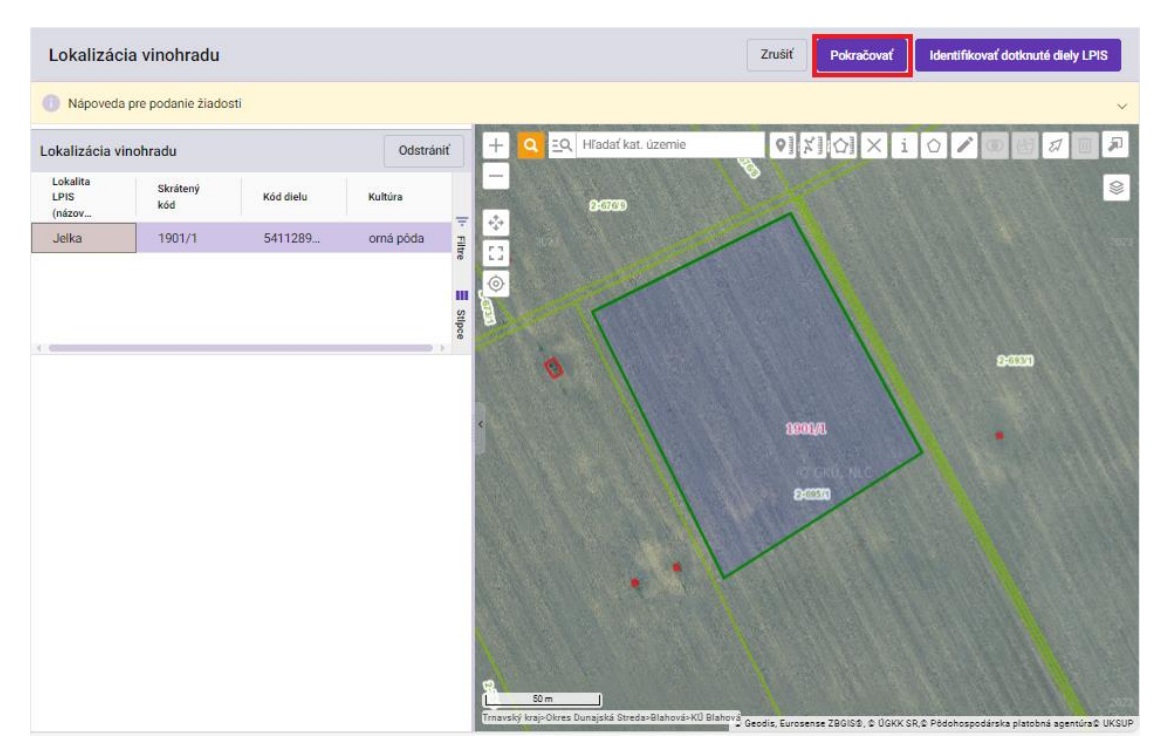

17. následne sa skontrolujú prípadne aktualizujú charakteristické vlastnosti vinohradu a označí sa aspoň jeden zo systémov hospodárenia v dolnej časti formulára

| ≡ Detail žiadosti / hlásenia                                |                                           |     |                                 | TEST Zrušiť podanie 🗧 | - 🗠 🛓      |
|-------------------------------------------------------------|-------------------------------------------|-----|---------------------------------|-----------------------|------------|
| Číslo hlásenia<br>V-2024/359                                | Charakteristika vinohradu                 |     |                                 | Zrušiť                | Pokračovať |
| Subjekt<br>YMS vinárstvo, (IČO 98765432)                    | Nápoveda pre podanie žiadosti             |     |                                 |                       | ~          |
| Typ hlásenia<br>Hlásenie o zmene v registrácii<br>vinohradu | Svahovitosť *<br>0 - 5 %                  | × • |                                 |                       |            |
| Základné údaje                                              | južná<br>Agrotechnika *                   | × • | Plocha [m²] ①                   |                       |            |
| Údaje o užívateľovi vinohradu                               | Typ závlahy vinohradu *<br>kvapková       | × • | Zavlažovaná plocha (m²) *<br>80 |                       |            |
| Registračné informácie vinohradu<br>Parcely                 | Pôdny druh *<br>Hlinitopiesočnatá (ľahká) | × • |                                 |                       |            |
| Lokalizácia vinobradu                                       | Ekologická produkcia                      |     |                                 |                       |            |
| Charakteristika vinohradu                                   | Setrné hospodárstvo                       |     |                                 |                       |            |
| Odrody                                                      | Konvenčná produkcia                       |     |                                 |                       |            |
| Prílohy                                                     |                                           |     |                                 |                       |            |

Upozornenie : Je povinné označiť aspoň jeden z troch spôsobov hospodárenia v dolnej časti formulára charakteristiky vinohradu.

18. v ďalšom kroku sa skontroluje prípadne aktualizuje veľkosť vinohradu s obratliskami a odstránia sa, aktualizujú prípadne doplnia ďalšie odrody viniča pomocou tlačidla "Pridať odrodu"

| ≡ Detail žiadosti / hlásenia                                |                                        |                |                                |                                         | EST<br>Zrušiť poda | nie 🔶 🗠            | 1 <b>-</b> |
|-------------------------------------------------------------|----------------------------------------|----------------|--------------------------------|-----------------------------------------|--------------------|--------------------|------------|
| Číslo hlásenia<br>V-2024/359                                | Odrodová skladba                       | vinohradu - m  | onokultúry                     |                                         |                    | Zrušiť Pokra       | ačovať     |
| Subjekt<br>YMS vinárstvo, (IČO 98765432)                    | Nápoveda pre podanie                   | e žiadosti     |                                |                                         |                    |                    | ~          |
| Typ hlásenia<br>Hlásenie o zmene v registrácii<br>vinohradu | Veľkosť vinohradu s obratliska<br>5000 | mi [m²] *      |                                | _                                       |                    |                    | Î          |
| THIS HOUSE                                                  | Odrody obrábané (m²)<br>800            |                |                                | Odrody neobrábané (m²)<br>1000          |                    |                    |            |
| Základné údaje                                              | Odrody celkom (m²)<br>1800             |                |                                | Celková plocha s CHOF/CHZO [m²]<br>1800 |                    |                    |            |
| Údaje o užívateľovi vinohradu                               | Celková plocha bez CHOP/CH             | 20 (m²)        |                                |                                         |                    |                    |            |
| Registračné informácie vinohradu                            | 0                                      |                |                                |                                         |                    |                    | _          |
| Parcely                                                     | Odrody                                 |                | Vémora o                       | l Wimera har                            |                    | strániť Pridať o   | drodu      |
| Lokalizácia vinobradu                                       | Názov odrody                           | Rok<br>výsadby | CHOP/CHZO<br>[m <sup>2</sup> ] | CHOP/CHZO<br>[m²]                       | Neobrábané         | Počet<br>krov (ks) |            |
|                                                             | Devin                                  | 2023           | 1000                           | 0                                       |                    | 300                | 티바         |
| Charakteristika vinohradu                                   | Aurelius                               | 2020           | 800                            | 0                                       |                    | 250                | e          |
| Odrody                                                      |                                        |                |                                |                                         |                    |                    | Stipce     |
| Prílohy                                                     |                                        |                |                                |                                         |                    |                    |            |

19. v prípade vytvorenia nového záznamu sa vyplnia údaje o odrode, odstránenie záznamu odrody je možné po označení daného záznamu a následnom aktivovaní tlačidla "Odstrániť" a po aktualizácii všetkých odrôd sa pokračuje na ďalšiu záložku

| ≡ Detail žiadosti / hlásenia                        |                                         |               |                       | TES                                     | Zrušiť podani | • ← 🛛         | •      |  |
|-----------------------------------------------------|-----------------------------------------|---------------|-----------------------|-----------------------------------------|---------------|---------------|--------|--|
| Číslo hlásenia<br>V-2024/359                        | Odrodová skladba                        | vinohradu - m | onokultúry            |                                         |               | Zrušiť Pokrač | ovať   |  |
| <sup>Subjekt</sup><br>YMS vinárstvo, (IČO 98765432) | Nápoveda pre podanie                    | žiadosti      |                       |                                         |               |               | ~      |  |
| Typ hlásenia<br>Hlásenie o zmene v registrácii      | Veľkosť vinohradu s obratliskar<br>5000 | ni [m²] *     |                       | _                                       |               |               | Î      |  |
| vinohradu                                           | Odrody obrábané (m²)<br>800             |               |                       | Odrody neobrábané (m²)<br>1000          |               |               |        |  |
| Základné údaje                                      | Odrody celkom [m²]<br>1800              |               |                       | Celková plocha s CHOP/CHZO [m²]<br>1800 |               |               |        |  |
| Údaje o užívateľovi vinohradu                       | Celková plocha bez CHOP/CH2             | (O [m²]       |                       |                                         |               |               |        |  |
| Registračné informácie vinohradu                    | Odarda                                  |               |                       |                                         |               | and put of    |        |  |
| Parcely                                             | Názov odrody                            | Rok           | Výmera s<br>CHOP/CHZO | Výmera bez<br>CHOP/CHZO                 | Neobalizatie  | Pridat od     | rodu   |  |
| Lokalizácia vinohradu                               | ,                                       | výsadby       | [m²]                  | [m²]                                    |               | krov (ks)     | T<br>T |  |
| Charakteristika vinohradu                           | Devin                                   | 2023          | 1000                  | 0                                       | ✓             | 300           | tre    |  |
| Odrody                                              | Aurelius                                | 2020          | 800                   | 0                                       |               | 250           | Stipce |  |
| Prílohy                                             |                                         |               |                       |                                         |               |               |        |  |

20. k hláseniu je možné vložiť prílohy v poslednej záložke panela na ľavej strane, najskôr sa vyberie typ dokumentu a následne sa do sprístupneného poľa vloží dokument

| Detail žiadosti / hlásen                    | ia                      |               | TEST<br>Zrušiť podanie | Odoslať žiadosť / hlásenie    | ← | ÷      |
|---------------------------------------------|-------------------------|---------------|------------------------|-------------------------------|---|--------|
| Číslo hlásenia<br>V-2024/359                |                         |               | Prílohy                |                               |   | Î      |
| Subjekt<br>YMS vinárstvo, (IČO<br>98765432) | Nápoveda pre priloženie | dokumentov    |                        |                               |   | ~      |
| Typ hlásenia<br>Hlásenie o zmene v          | Zoznam dokumentov       |               |                        |                               |   |        |
| registrácii vinohradu                       | Rýchle vyhľadávanie     |               |                        |                               |   |        |
| Základné údaje                              | Typ dokumentu *         |               | •                      | Najskôr vyberte typ dokumentu |   |        |
|                                             | Názov                   | Typ dokumentu | Nahral                 | Dátum                         |   |        |
| Údaje o užívateľovi<br>vinohradu            |                         |               |                        |                               |   | Filtre |
| Registračné informácie<br>vinohradu         |                         |               |                        |                               |   |        |
| Parcely                                     |                         |               |                        |                               |   | itlpce |
| Lokalizácia vinohradu                       |                         |               | Žiadne záznamy         |                               |   |        |
| Charakteristika<br>vinohradu                |                         |               |                        |                               |   |        |
| Odrody                                      |                         |               |                        |                               |   |        |
| Prílohy                                     |                         |               |                        |                               |   | •      |

21. hlásenie sa odošle prostredníctvom tlačidla v pravom hornom rohu formulára a následným potvrdením

| Detail žiadosti / hlásen                         | ia                                                |               | TEST<br>Zrušiť pod | anie Odoslať žiadosť    | / hlásenie 🗲 |   | <u>.</u> |
|--------------------------------------------------|---------------------------------------------------|---------------|--------------------|-------------------------|--------------|---|----------|
| Číslo hlásenia<br>V-2024/359                     |                                                   |               | Prílohy            |                         |              |   | ĺ        |
| Subjekt<br>YMS vinárstvo, (IČO<br>98765432)      | Nápoveda pre priloženie                           | dokumentov    |                    |                         |              |   | ~        |
| Typ hlásenia<br>Hlásenie o zmene v               | Zoznam dokumentov                                 |               |                    |                         |              |   |          |
| registrácii vinohradu                            | Rýchle vyhľadávanie<br>Typ dokumentu *            |               | •                  | Najskôr vyberte typ dok | umentu       |   |          |
| Údaje o užívateľovi                              | Názov                                             | Typ dokumentu | Nahral             | Dátum                   |              |   |          |
| vinohradu<br>Registračné informácie<br>vinohradu |                                                   |               |                    |                         |              |   | Filtre   |
| Parcely                                          |                                                   |               |                    |                         |              |   | Stipce   |
| Lokalizácia vinohradu                            |                                                   |               | Žiadne záznamy     |                         |              |   |          |
| Charakteristika<br>vinohradu                     |                                                   |               |                    |                         |              |   |          |
| Odrody                                           |                                                   |               |                    |                         |              |   |          |
| Prílohy                                          |                                                   |               |                    |                         |              |   |          |
|                                                  |                                                   |               |                    |                         |              |   |          |
| Naozaj si praj<br>Potvrdenim bude                | ete odoslať žiadosť / ł<br>Vaše podanie odoslané. | nlásenie ?    |                    |                         |              | ٦ |          |

Áno